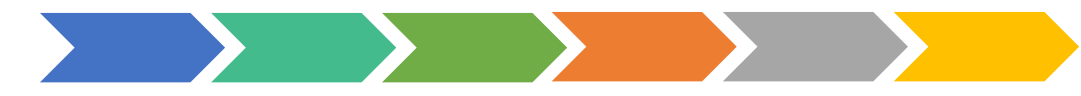

## 109年度臺北市校園單一身分驗證 資料庫系統優化維護案

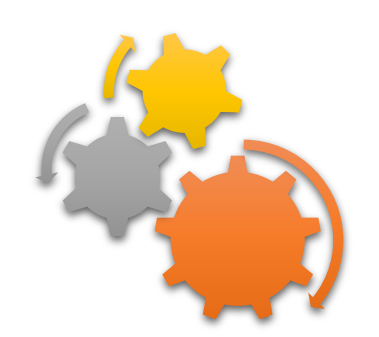

## 校務系統親子綁定流程

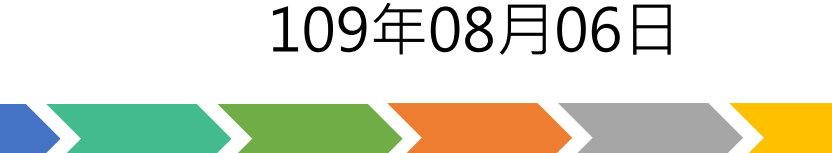

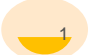

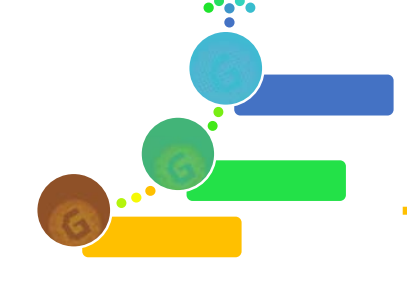

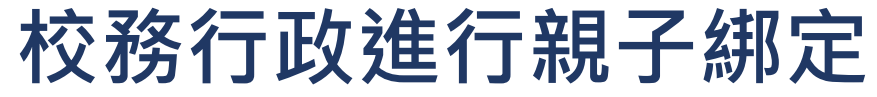

## 綁定流程

- 1. 學校發送紙本「申請書」給學生帶回給家長。
- 2. 家長使用校務行政系統配發之帳號登入校務行政親子綁定頁面。
- 3. 家長於校務行政系統親子綁定頁面·概述流程如下:
  - ① 確認學生相關資訊(班級、姓名、學號、身分證、生日、原住民身分、戶籍地地址、 通訊地址、住家電話、緊急聯絡人姓名、緊急連絡人手機)。
  - ② 個資授權同意書確認,選擇同意「申辦帳號」或「無意參加」。
  - ③ 輸入申請人姓名、親屬關係(父、母、監護人)、身分證字號、手機及電子郵件。
  - ④ 申請人資料確認後送出。
- 4. 家長簽名紙本「申請書」並繳回學校。
- 5. 學校核對繳回之「申請書」,於校務行政進行親子帳號綁定認證。
- 學校認證完畢後,系統會將親子綁定認證完成訊息(含帳號密碼及登入方式)寄信至親 子綁定申請人電子郵件信箱,請家長進行登入。

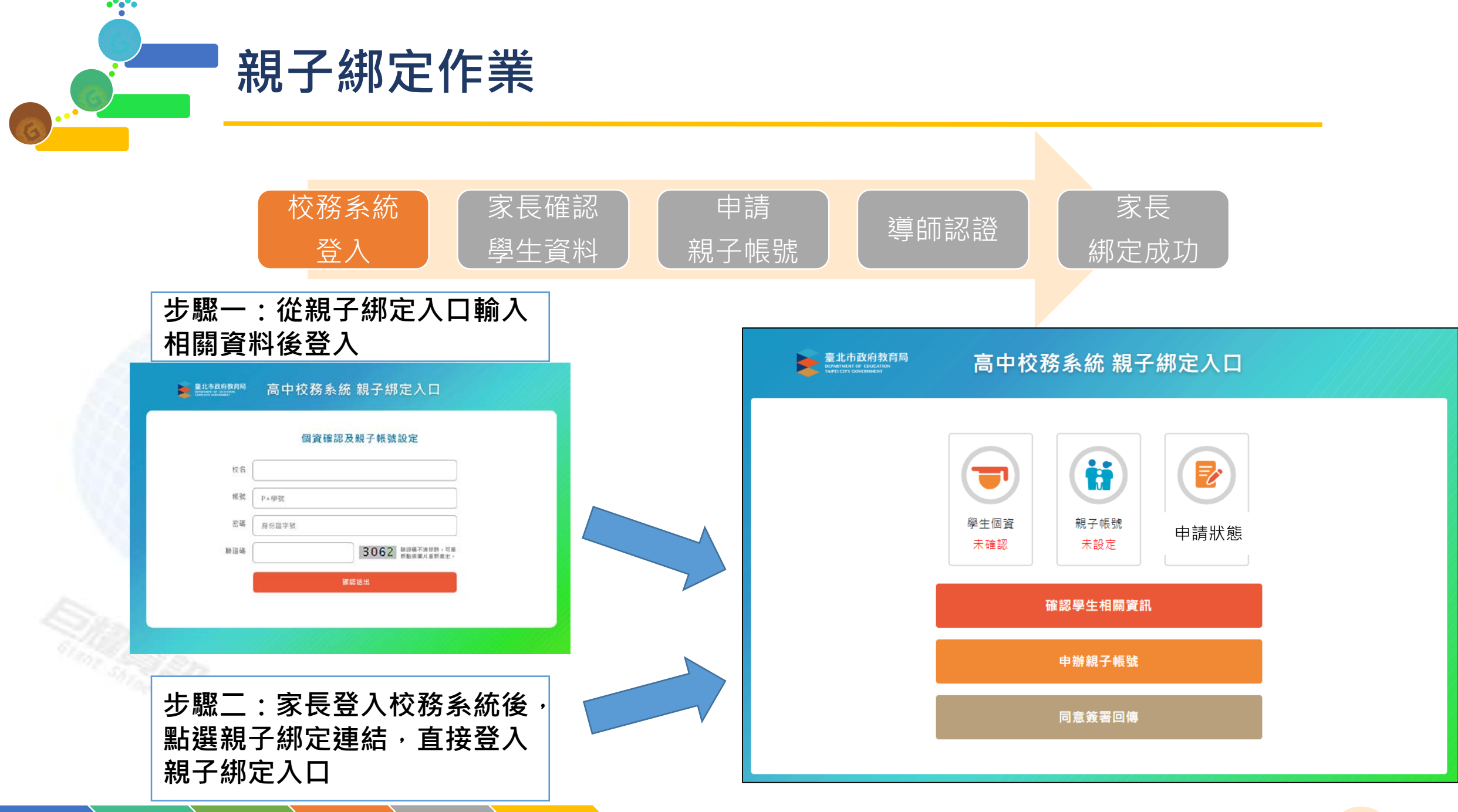

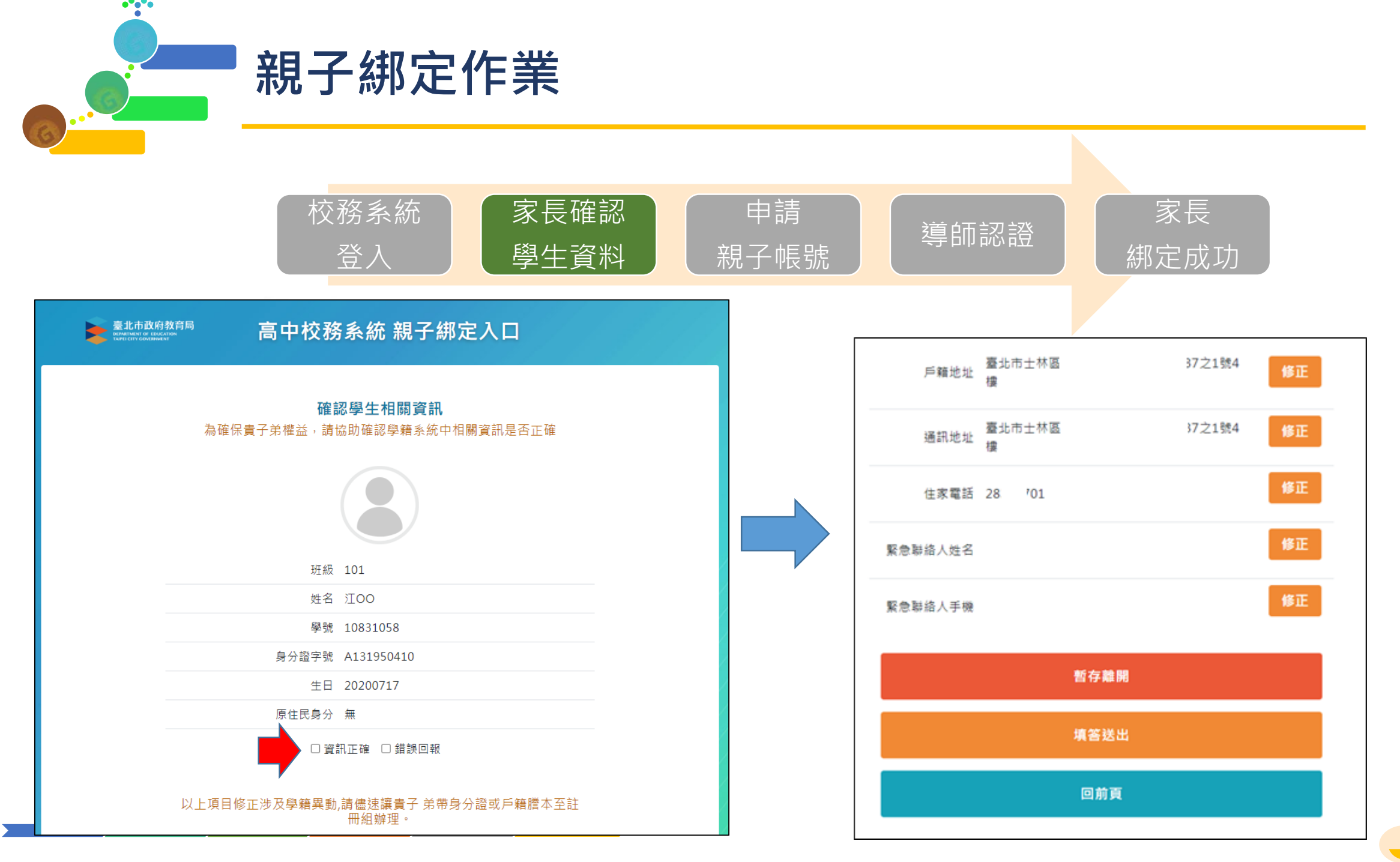

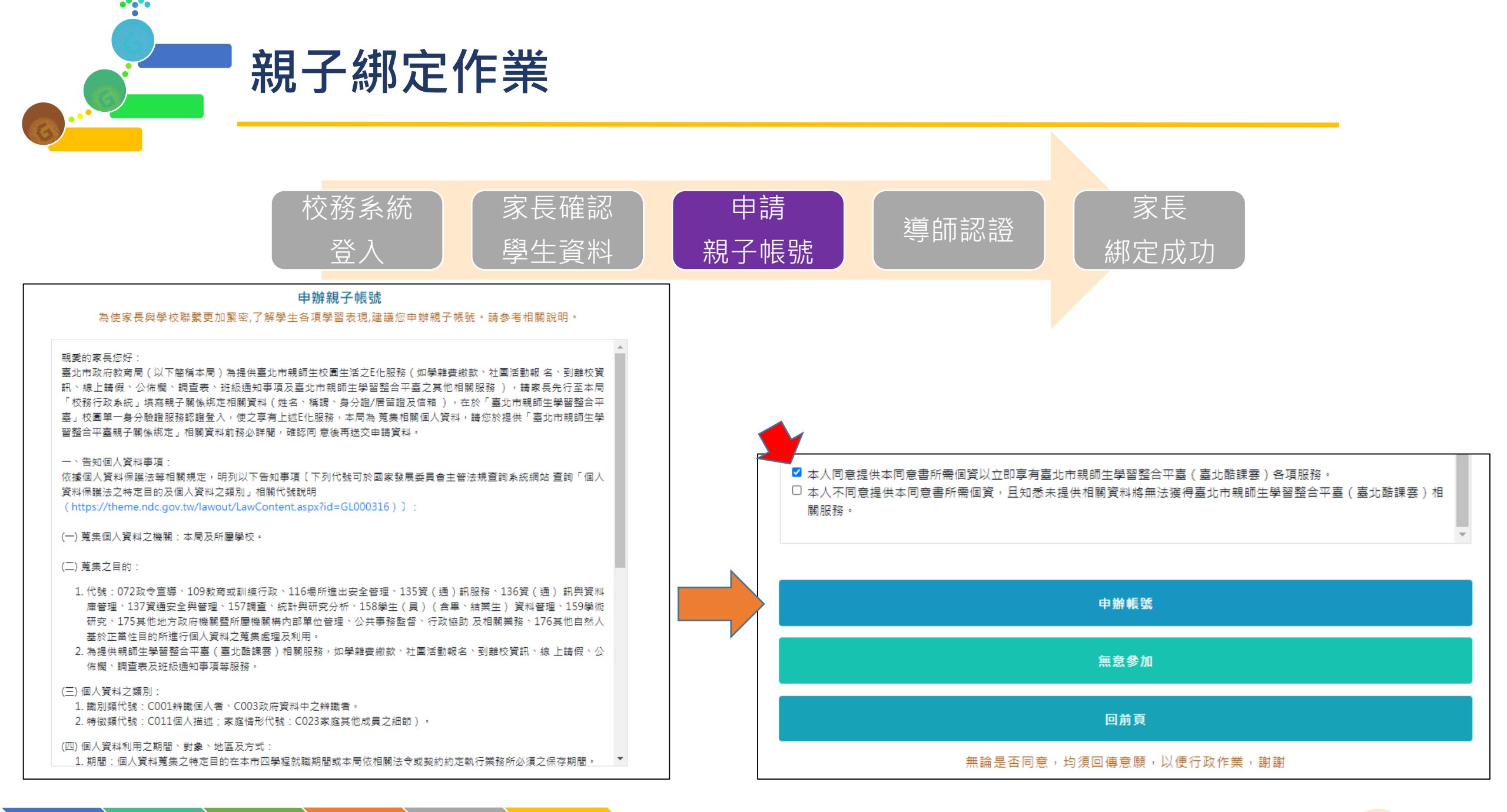

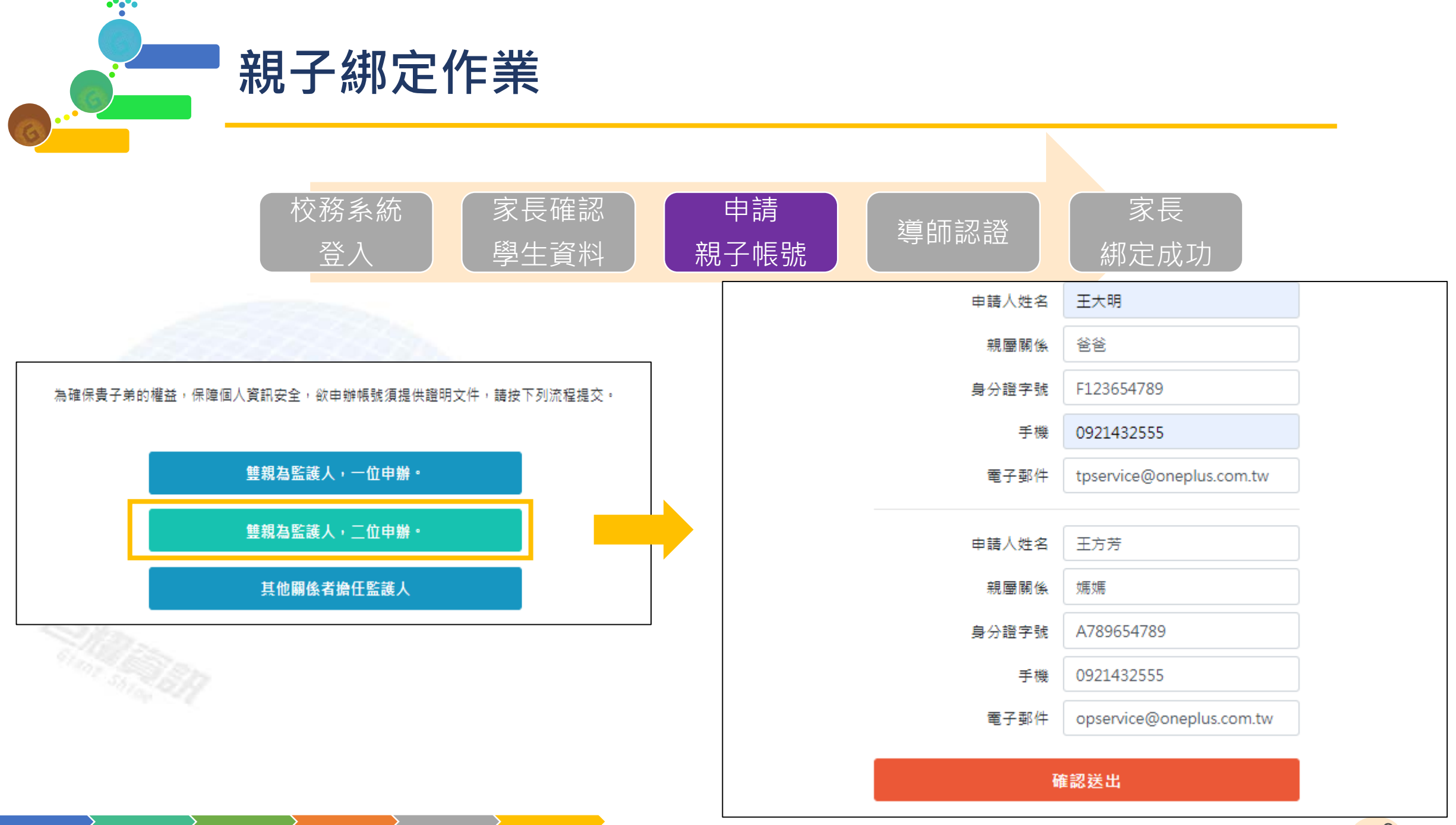

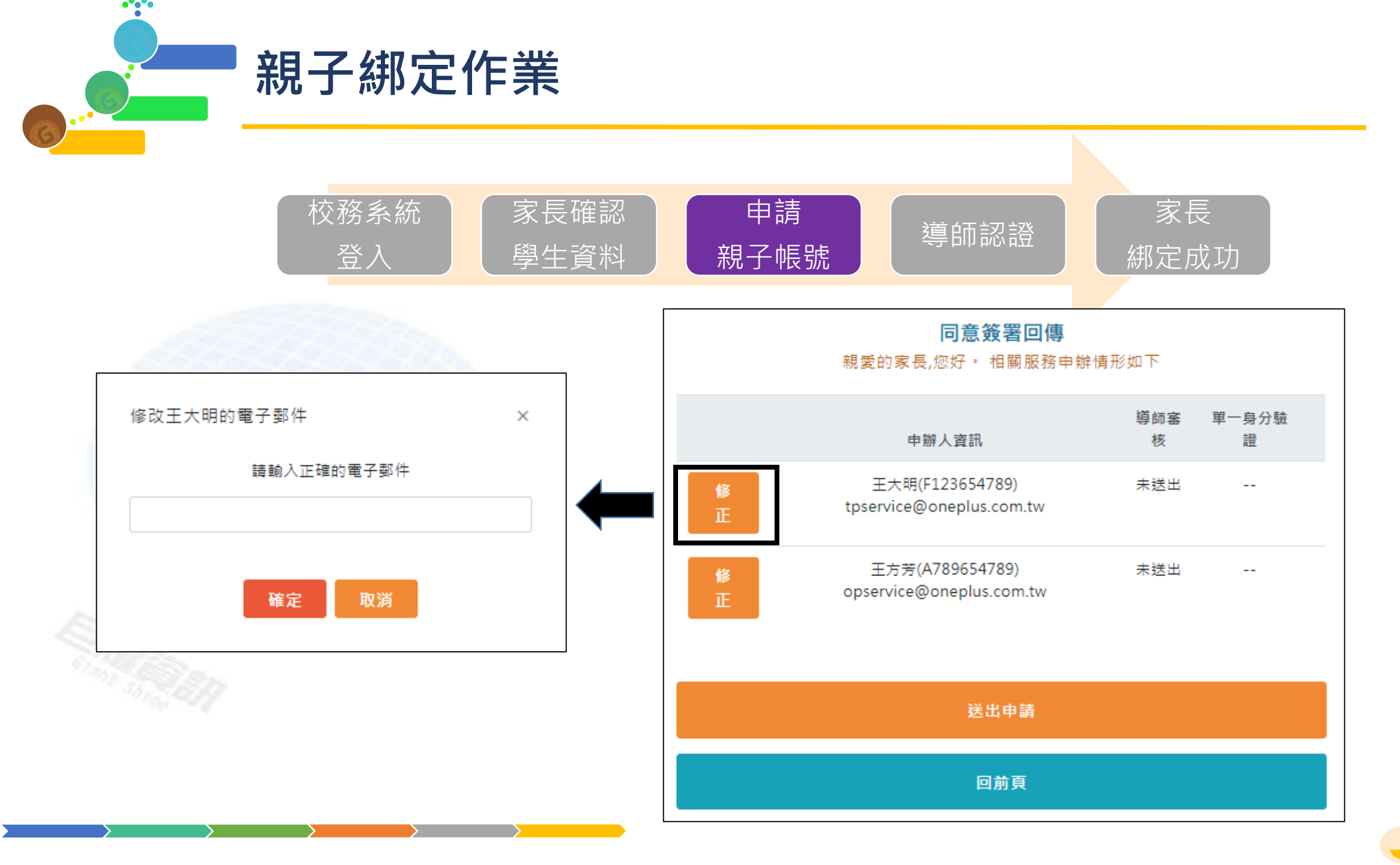

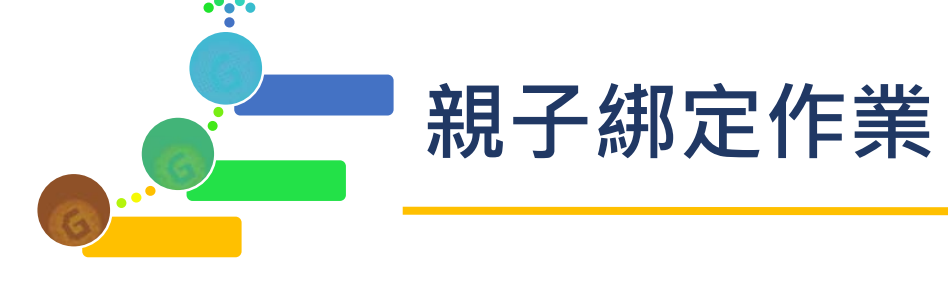

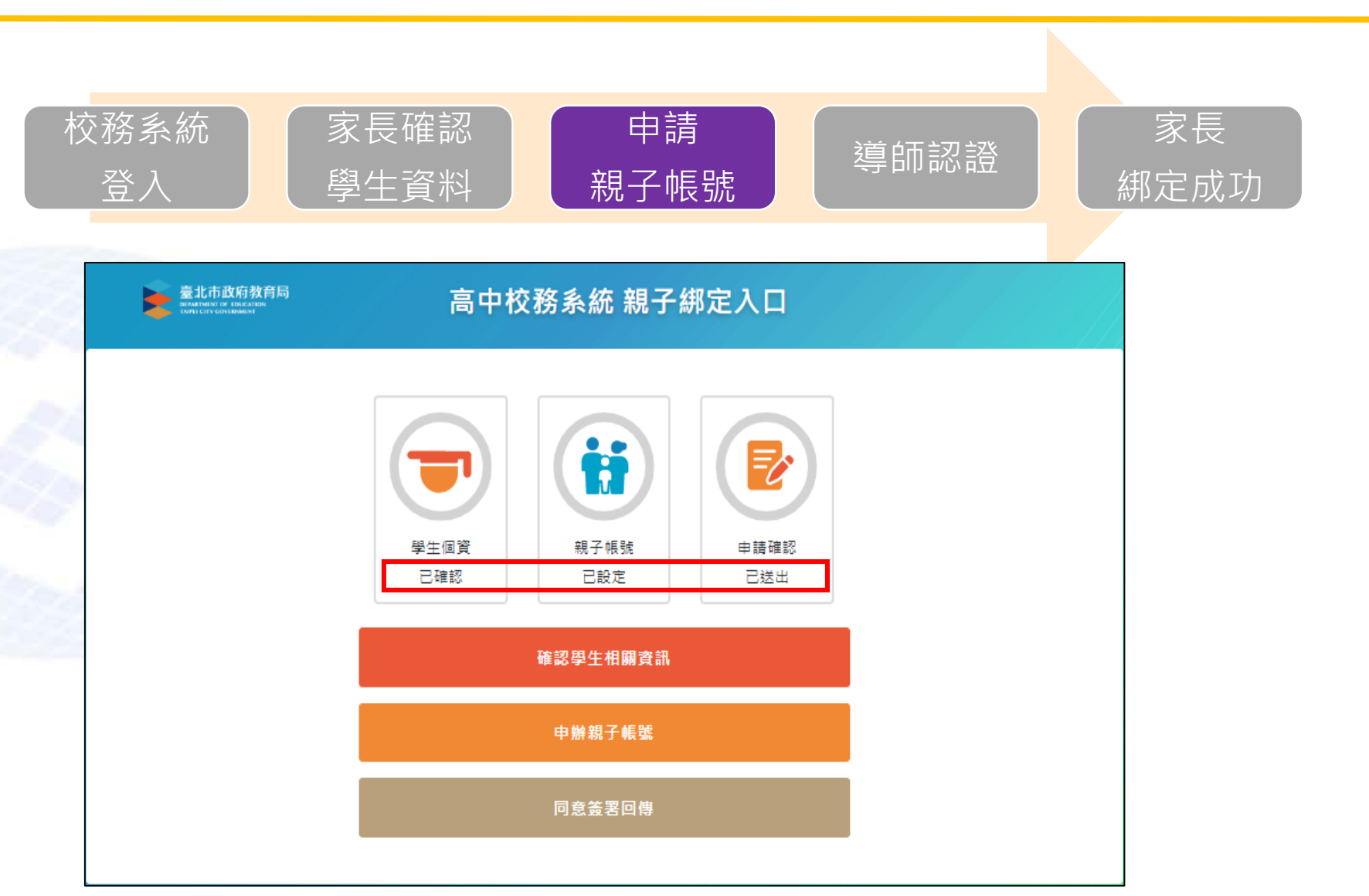

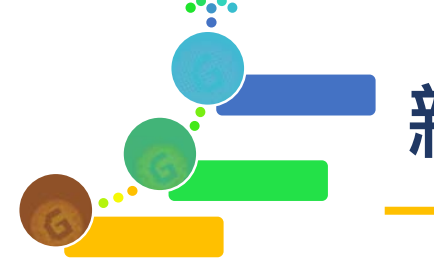

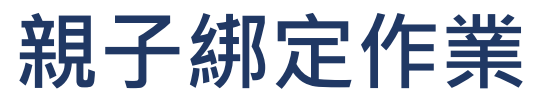

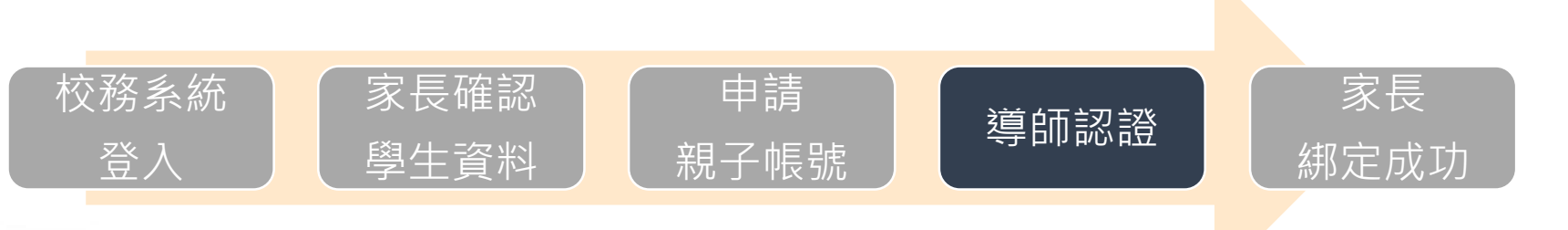

| 首 | 頁 審核     | 家長親子 | - 連結申請 🎙       |      |            |                          |                     |          |      |              |
|---|----------|------|----------------|------|------------|--------------------------|---------------------|----------|------|--------------|
| 斑 | ₿:101    | ◎待審核 | 「案件 〇日         | 審核案件 |            |                          |                     |          |      |              |
| 批 | 欠審核:     | 同意   | াক             | 同意   |            |                          |                     |          |      |              |
| 親 | 子連結申請    |      |                |      |            |                          |                     |          |      | 0            |
|   | 學號       | 座號:  | 學生             | 關係   | 身分證        | MAIL                     | 提出時間                | 審核結果     | 審核時間 | 單一身分驗證帳<br>號 |
|   |          |      |                |      |            |                          |                     | <b>~</b> |      | <b>~</b>     |
|   | 10831058 | 01   | 江 <b>00</b> 工( | 爸爸   | F123654789 | tpservice@oneplus.com.tw | 2020/07/16 19:58:00 | 待審核      |      |              |
|   | 10831058 | 01   | ) <b>江00</b>   | 媽媽   | A789654789 | opservice@oneplus.com.tw | 2020/07/16 19:58:00 | 待審核      |      |              |
| ф |          |      |                |      |            | □ ≪ 1 共1頁 ≫ □            | 30 💙                |          |      | 1-2共2條       |

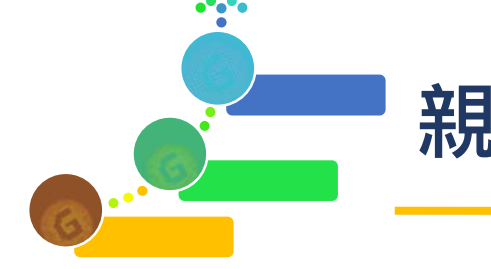

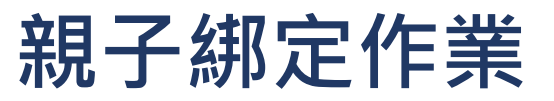

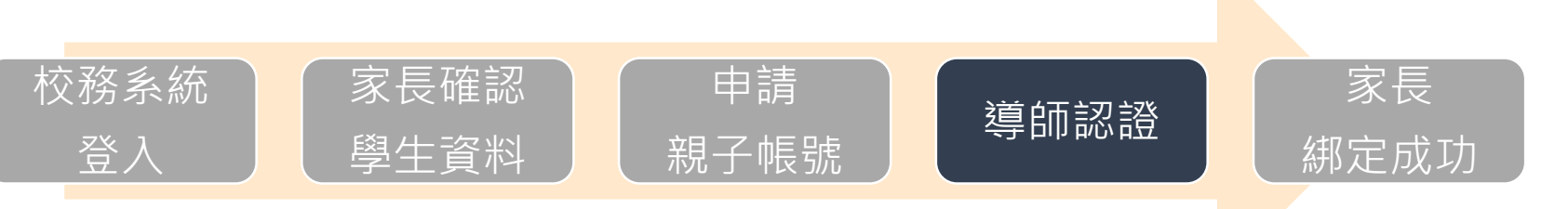

| 首  | 頁 審核     | 家長親子 | Y連結申請 )     | •    |            |                          |                     |      |                    |              |
|----|----------|------|-------------|------|------------|--------------------------|---------------------|------|--------------------|--------------|
| 班級 | :101     | 〇待審核 | 該案件 ◎ E     | 審核案件 |            |                          |                     |      |                    |              |
| 批约 | 審核:      | 同意   | ন           | 同意   |            |                          |                     |      |                    |              |
| 親  | 子連結申請    |      |             |      |            |                          |                     |      |                    | 0            |
|    | 學號       | 座號:  | 學生          | 關係   | 身分證        | MAIL                     | 提出時間                | 審核結果 | 審核時間               | 單一身分驗證帳<br>號 |
|    |          |      |             |      |            |                          |                     | ~    |                    | ×            |
|    | 10831058 | 01   | )I00        | 爸爸   | F123654789 | tpservice@oneplus.com.tw | 2020/07/16 19:58:00 | 已通過  | 109/07/16 20:00:41 | 帳號已建立        |
|    | 10831058 | 01   | 江 <b>00</b> | 媽媽   | A789654789 | opservice@oneplus.com.tw | 2020/07/16 19:58:00 | 不通過  | 109/07/16 20:00:46 |              |
|    |          |      |             |      |            |                          |                     |      |                    |              |
| ф  |          |      |             |      |            | ∞∞ 1 共1頁 >> 1            | 30 🗸                |      |                    | 1-2共2係       |
|    |          |      |             |      |            |                          |                     |      |                    |              |

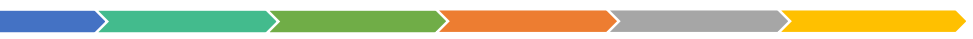

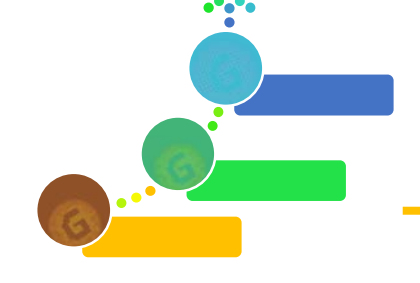

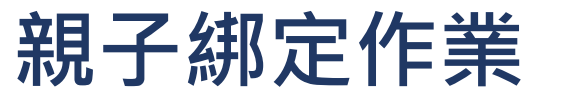

臺北市政府教育局 DEPARTMENT OF LEDUCATION EXPECTIVE CONTRACTOR

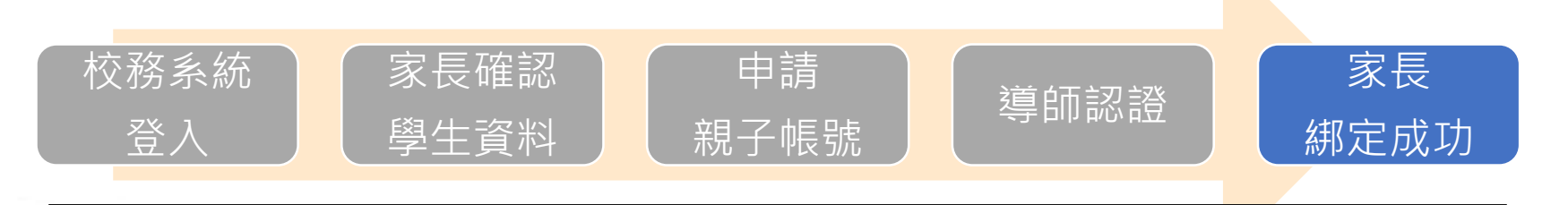

高中校務系統 親子綁定入口

| <b>同意簽署回傳</b><br>親愛的家長,您好 • 相關服務申辦       | 情形如下 |        |
|------------------------------------------|------|--------|
| 申辦人資訊                                    | 導師審核 | 單一身分驗證 |
| 王大明(F123654789) tpservice@oneplus.com.tw | 已通過  | 帳號已建立  |
| 王方芳(A789654789) opservice@oneplus.com.tw | 不通過  |        |
| ● ● ● ● ● ● ● ● ● ● ● ● ● ● ● ● ● ● ●    |      |        |
|                                          |      |        |